ORACLE BUSINESS INTELLIGENCE APPLICATIONS INSTALLATION AND CONFIGURATION GUIDE

# Oracle Business Intelligence Applications Installation and Configuration Guide

Version 7.9.6.3 Extension Pack

# Contents

| Preface                                                               | 4        |
|-----------------------------------------------------------------------|----------|
| Audience                                                              | 4        |
| Documentation Accessibility                                           | 4        |
| Accessibility of Code Examples in Documentation                       | 5        |
| Accessibility of Links to External Web Sites in Documentation         | 5        |
| TTY Access to Oracle Support Services                                 | 5        |
| Related Documents                                                     | 5        |
| Conventions                                                           | 5        |
| Overview                                                              | 6        |
| Pre-Requisites                                                        | 6        |
| Installation                                                          | 7        |
| Preparing the Staging Area                                            | 7        |
| Backing up the current installation                                   | 7        |
| Installing Informatica Workflows                                      | 8        |
| Configuring Informatica Workflows                                     | 9        |
| Configuring the Helper File                                           | 9        |
| Assigning the Integration Service                                     | 10       |
| Installing the DAC Container                                          | 11       |
| Configuring the DAC Container                                         | 11       |
| Creating tables in the Data Warehouse                                 | 11       |
| Creating References                                                   | 13       |
| Disabling Tasks and Subject Areas                                     | 15       |
| Building the Execution Plan<br>Verifying the Source System Parameters | 16<br>17 |

| Configuring the RPD and Webcatalog Objects | 19 |
|--------------------------------------------|----|
| RPD Merge                                  | 19 |
| 9)Click on Finish to Complete the Process  | 24 |
| Catalog Merge                              |    |

# Preface

Oracle Business Intelligence Applications are comprehensive prebuilt solutions that deliver pervasive intelligence across an organization, empowering users at all level, from front line operational users to senior management, with the key information they need to maximize effectiveness. Intuitive and role-based, these solutions transform and integrate data from a range of enterprise sources, including Siebel, Oracle, PeopleSoft, SAP, and corporate data warehouses, into actionable insight that enables more effective actions, decisions, and processes. Oracle Business Intelligence Applications are built on Oracle Business Intelligence Suite Enterprise Edition, a comprehensive next-generation BI and analytics platform. This guide explains how to install, set up, configure, and customize Oracle Business Intelligence Applications Version 7.9.6.3 Extension Pack.

Oracle recommends reading Oracle Business Intelligence Applications Release Notes before installing or using Oracle Business Intelligence Applications. The Oracle Business Intelligence Applications Release Notes are available:

- On the Oracle Business Intelligence Applications CD-ROM.
- On the Oracle Technology Network at <a href="http://www.oracle.com/technology/documentation/bi\_apps.html">http://www.oracle.com/technology/documentation/bi\_apps.html</a> (to register for a free account on the Oracle Technology Network, go to <a href="http://www.oracle.com/technology/about/in-dex.html">http://www.oracle.com/technology/documentation/bi\_apps.html</a> (to register for a free account on the Oracle Technology Network, go to <a href="http://www.oracle.com/technology/about/in-dex.html">http://www.oracle.com/technology/about/in-dex.html</a>).

### Audience

This document is intended for BI managers and implementers of Oracle Business Intelligence Applications.

# **Documentation Accessibility**

Our goal is to make Oracle products, services, and supporting documentation accessible, with good usability, to the disabled community. To that end, our documentation includes features that make information available to users of assistive technology. This documentation is available in HTML format, and contains markup to facilitate access by the disabled community. Accessibility standards will continue to evolve over time, and Oracle is actively engaged with other market-leading technology vendors to address technical obstacles so that our documentation can be accessible to all of our customers. For more information, visit the Oracle Accessibility Program Web site at <a href="http://www.oracle.com/accessibility/">http://www.oracle.com/accessibility/</a>.

#### Accessibility of Code Examples in Documentation

Screen readers may not always correctly read the code examples in this document. The conventions for writing code require that closing braces should appear on an otherwise empty line; however, some screen readers may not always read a line of text that consists solely of a

bracket or brace.

#### Accessibility of Links to External Web Sites in Documentation

This documentation may contain links to Web sites of other companies or organizations that Oracle does not own or control. Oracle neither evaluates nor makes any representations regarding the accessibility of these Web sites.

#### **TTY Access to Oracle Support Services**

Oracle provides dedicated Text Telephone (TTY) access to Oracle Support Services within the United States of America 24 hours a day, 7 days a week. For TTY support, call 800.446.2398. Outside the United States, call +1.407.458.2479.

# **Related Documents**

For more information, see the following documents in the Oracle Business Intelligence Applications Release 7.9.6.3 Extension Pack documentation set (available at <a href="http://www.oracle.com/technology/documentation/bi\_apps.html">http://www.oracle.com/technology/documentation/bi\_apps.html</a>):

- Oracle Business Intelligence Applications Release Notes for Oracle 7.9.6.3 Extension Pack
- Oracle Manufacturing Analytics Users Guide
- Oracle Enterprise Asset management Analytics Users Guide

# Conventions

The following text conventions are used in this document:

- **Boldface** type indicates graphical user interface elements associated with an action, or terms defined in text or the glossary.
- *Italic* type indicates book titles, emphasis, or placeholder variables for which you supply particular values.
- Monospace type indicates commands within a paragraph, URLs, code in examples, text that appears on the screen, or text that you enter.

# Overview

This document describes the steps to Install and configure the Oracle BI Applications 7.9.6.3 Extension pack alongside a new or existing implementation of Oracle BI Applications 7.9.6.1, 7.9.6.2 or 7.9.6.3. The instructions contained in this document describes how to create the data warehouse schema, install the Informatica mappings, install and configure the DAC containers and merge instructions for the Oracle Business Intelligence Enterprise Edition (OBIEE) RPD. This document only covers the installation and configuration specifics for the Oracle BI Applications 7.9.6.3 Extension Packs, for all other related installation and configurations questions refer to the Oracle BI Applications Configuration Guide for Informatica PowerCenter Users for the associated BI Applications version which can be obtained on OTN (link) or via the original software Media Pack provided by Oracle.

The Manufacturing Module in the Oracle 7.9.6.3 Extension pack is pre-integrated with Oracle E-Business Suite Manufacturing and the EAM module in Oracle 7.9.6.3 Extension pack is pre-integrated with Oracle E-Business Suite Enterprise Asset Management (EAM) module, as well as IBM Maximo 6.5.

# **Pre-Requisites**

In order to install the Oracle 7.9.6.3 Extension pack at least one module of Oracle BI Applications versions 7.9.6.1 to 7.9.6.3 has to be installed.

## **Downloading the Extension Pack**

The Oracle Business Intelligence Applications 7.9.6.3 Extension Pack can be downloaded from the Oracle eDelivery site. On downloading, you will get a zip file by name

OracleBIA\_7963\_Extn\_Packs.zip. Extracting the zip will give three zip files, each corresponding to extensions for Oracle BI Applications Versions 7961, 7962 and 7963.

For installation, please use the zip file that corresponds to the version of Oracle BI Applications your organization has deployed. Oracle recommends that all new deployments use version 7.9.6.3.

| OBIA Version | Extension Pack Zip       |
|--------------|--------------------------|
| 7961         | Oracle7961_Extn_Pack.zip |
| 7962         | Oracle7962_Extn_Pack.zip |
| 7963         | Oracle7963_Extn_Pack.zip |

# Installation

#### Preparing the Staging Area

Extract the zip that corresponds to your Oracle BI Applications version using a unzip utility. You will get a folder called 'Oracle 796x\_Extn\_Pack' with the following folder structure. Oracle\_796x\_Extn\_Pack

- $\rightarrow$  Informatica
  - $\rightarrow$  SDE\_ORAR12\_Adaptor\_Extn
  - $\rightarrow$  SDE\_ORA11510\_Adaptor\_Extn
  - $\rightarrow$  SDE\_MAXIMO65\_Adaptor\_Extn
  - $\rightarrow$  SILOS\_Extn
  - $\rightarrow$  PLP\_Extn
- $\rightarrow$  DAC
  - $\rightarrow$  OracleR12Extn .zip
  - → Oracle11510Extn.zip
  - $\rightarrow$  Maximo 65 Extn.zip
- $\rightarrow$  RPD
  - $\rightarrow$  OracleBIAnalyticsApps\_Extn.rpd (for 7961 and 7962) (or)
  - → EnterpriseBusinessAnalytics\_Extn.rpd (for 7963)
- $\rightarrow$  Webcatalog
  - → EnterpriseBusinessAnalytics\_Extn.webcat

Unless otherwise noted in this document, the R12 Informatica and DAC folders contain objects that are compatible with Oracle EBS R12, R12.1.1, R12.1.2 and R12.1.3

#### Backing up the current installation

This section provides backup steps you need to perform before you begin the installation process for the Extension pack.

- Rename and copy into a different location your current repositories, Presentation Catalog (formerly known as the Web Catalog) and DAC installation folder from your existing environment. The file names and locations listed below represent the standard names and locations of files that shipped with Oracle BI Applications.
- When you backup the DAC Repository, you export the DAC metadata, in XML format (using the DAC's Export tool), into a different database, which can be used later as a reference. For instructions, see the Oracle Business Intelligence Data Warehouse Administration Console User's Guide

| Туре                                                              | Name                                | Location                                                                                                    |
|-------------------------------------------------------------------|-------------------------------------|----------------------------------------------------------------------------------------------------|
| DAC metadata<br>Repository                                        | *.drf                               | DAC_HOME\DAC\export                                                                                                    |
| Oracle BI repository<br>(formerly called<br>Analytics repository) | OracleBIAnalyt<br>icsApps.rpd       | OracleBI\Repository (10g i.e 7961/7962)<br>ORACLE_INSTANCE\bifoundation\OracleBIServer<br>Component\coreapplication_obis1\repository (11g<br>i.e 7963)                    |
| Informatica<br>Repository                                         | Oracle_BI_DW<br>_Base.rep           | INFA_HOME\server\infa_shared\Backup                                                                                                    |
| Presentation Catalog<br>(formerly called Web<br>Catalog)          | <file_name>.we<br/>bcat</file_name> | OracleBIData\web\catalog (10g i.e 7961 /7962)<br>ORACLE_INSTANCE\bifoundation\OracleBIPresen<br>tationServicesComponent\coreapplication_obips1\c<br>atalog (11g i.e 7963) |
| DAC installation<br>Folder                                        | DAC                                 | DAC_HOME\DAC                                                                                                    |

#### **Installing Informatica Workflows**

• Open the repository in which Oracle BI Applications 796*x* has been installed. The repository can be opened through the Informatica Repository Manager tool

(pmrepmgr.exe)

- Create new Informatica folders in the repository with names as below
  - $\rightarrow$  SDE\_ORAR12\_Adaptor\_Extn
  - $\rightarrow$  SDE\_ORA11510\_Adaptor\_Extn
  - $\rightarrow$  SDE\_MAXIMO65\_Adaptor\_Extn
  - $\rightarrow$  SILOS\_Extn
  - $\rightarrow$  PLP\_Extn
- Verify the code page of the Informatica Repository. The extension XMLs are shipped with code page of 'UTF-8'. If the code page of your repository is different from the above, please change the code page of the extension XML's to the required code page. You can do it by editing the REPOSITORY tags of the extension XMLs.
- E.g. Open the extension XMLs and in the Repository tag mentioned below the CODEPAGE Attribute need to be modified to the required code page.

# <REPOSITORY NAME="BIApps\_QA" VERSION="181" CODEPAGE="UTF-8" DATABASETYPE="Oracle">

Select 'Repository → Import Objects' option. Import the xmls from the staging into the respective folders created with the same names in the repository. Please check in the XMLs during the import process.

For E.g. XMLs in Staging Area->Oracle\_796*x*\_Extn\_Pack->Informatica->SILOS\_Extn should be imported to the SILOS\_Extn folder created in Informatica.

- In the Import Dialog Box that follows, you will be presented with a list of folders for importing. Please choose only the folders with the \_Extn extension
- While importing, you will encounter conflicts for Default Session Configurations and Reusable Transformations like Mapplet, Lookups etc which are referred from Oracle BI Applications folders. Please check the 'Reuse' box for resolving these conflicts

#### **Configuring Informatica Workflows**

#### **Configuring the Helper File**

Extract the QA\_HELPER file from Staging Area-> Oracle\_796x\_Extn\_Pack->Informatica->Config\_Files folder and add values for organization\_id, collection\_element and target\_column fields. After adding values save it in the following location in the Informatica server.

#### INFA\_HOME/server/infa\_shared/SrcFiles

#### Assigning the Integration Service

Open Workflow manager to assign an Integration service to the workflows imported into the Extension folders. You can reuse the integration services created for Oracle BI Applications.

Close all the folders in the repository. Select Assign Integration Services from the Service Menu. In the resulting window, map the folders imported to the appropriate integration service and click 'Assign'. The following folders need to be mapped to the appropriate integration services.

- $\rightarrow$  SDE\_ORAR12\_Adaptor\_Extn
- $\rightarrow$  SDE\_ORA11510\_Adaptor\_Extn
- $\rightarrow$  SDE\_MAXIMO65\_Adaptor\_Extn
- $\rightarrow$  SILOS\_Extn

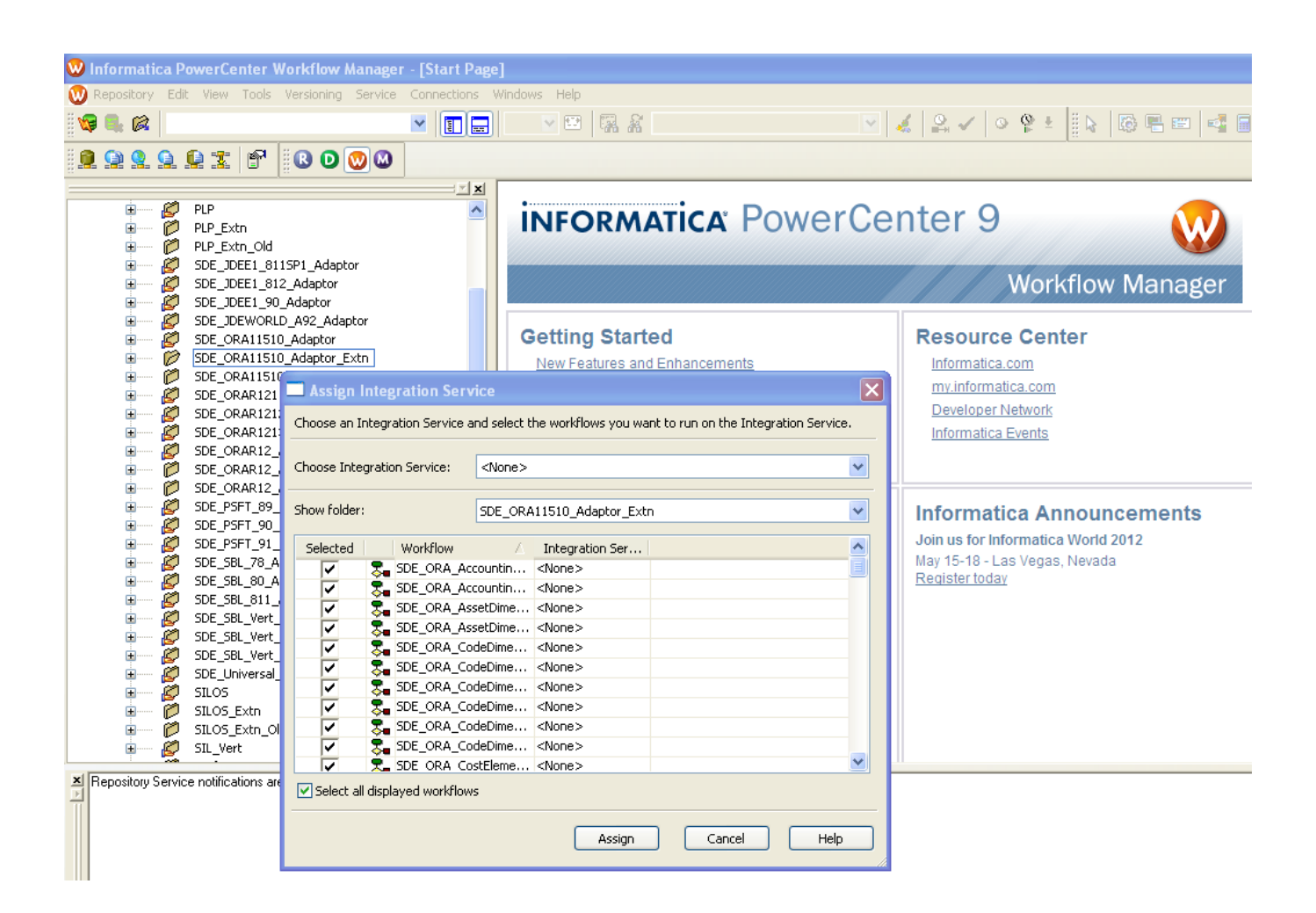

#### Installing the DAC Container

As part of implementing Oracle BI Apps 796*x*, you would have created a custom container to hold customizations done on Oracle BI Applications. If this is the first time Oracle BI Applications is being implemented, please create a new container as a copy of the source system container that you wish to implement. This is called the 'Production' container. The container that is shipped as part of Oracle796*x* Extension pack is termed as the 'Extension' container.

The DAC sub folder under the Oracle796x\_Extn folder in the Staging Area contains Extension Containers. These containers contain extracts from

- Manufacturing and EAM for R12 and 11510 versions of Oracle E-Business suite
- EAM for IBM Maximo 65.

Pick the appropriate extension container depending on the version of Oracle E-Business Suite and/or the IBM Maximo that you are running.

Go To Tools -> DAC Repository Management -> Import

Import the Extension Container

Select 'Logical' check box only while importing the Extension Container

Now, the repository should have the \_Extn container in addition to the other containers.

#### **Configuring the DAC Container**

#### Creating tables in the Data Warehouse

Navigate to Tools->ETL Management -> Configure and select the option Create/Upgrade Data Warehouse Tables.

| Data Warehouse Configuration | Wizard                                                                                                    | X  |
|------------------------------|----------------------------------------------------------------------------------------------------|----|
| Configuration                |                                                                                                    |    |
|                              | Choose the actions you require<br>Data Warehouse Configuration:<br>Create\Upgrade Data Warehouse Tables<br>Drop Existing Data Warehouse Tables<br>Create Delete Triggers in Transaction Database |    |
|                              |                                                                                                    |    |
|                              | <back next=""> Start Cance</back>                                                                                                    | el |

In the screen that follows, provide the name of the Extension Container and the data warehouse connection details.

| Data Warehouse Configuration | Wizard                                                            |        |
|------------------------------|-------------------------------------------------------------------|--------|
| Configuration Data Warehous  | se                                                                |        |
|                              | Choose options that best suit your needs                          |        |
|                              | Container (leave empty for all containers)<br>Oracle 11.5.10 Extn | -      |
| ORACLE                       | Table Owner                                                       |        |
| BUSINESS INTELLIGENCE        | biapps                                                            | =      |
|                              | Password                                                          |        |
|                              |                                                                   |        |
| and some statements of the   | DBC Data Source                                                   |        |
|                              | Tablespace                                                        |        |
|                              | Index Space                                                       |        |
| AT TON                       | Is Unicode                                                        | •      |
|                              | <back next=""> Start</back>                                       | Cancel |

#### **Creating References**

Switch to the production container and create references for the following objects from the Extension Container as shown in the below screenshot.

| 📽 Data Warehouse Administration Cons                                               | sole (DAC Repository @ 172.16.                                                                                                    | BO.208_DACREP)           |                                                                            |               |
|------------------------------------------------------------------------------------|----------------------------------------------------------------------------------------------------|--------------------------|----------------------------------------------------------------------------|---------------|
| File Views Tools Help                                                              |                                                                                                    |                          |                                                                            |               |
| Design Setup Execute Oracle R1                                                     | 2.1.1 Merged                                                                                                    |                          |                                                                            | -a]           |
| 🖶 Design 💈 Configuration Tags Sou                                                  | rce System Parameters Sourc                                                                                                    | e System Folders         |                                                                            |               |
| — 🛅 Subj Subject Areas                                                             | Tables                                                                                                    | Indices                  | Task Groups                                                                | Tasks         |
| - 🖬 Tabl 🎦 New 🌈 Reference                                                         | 🖬 Save 🧑 Undo 📺 Delete                                                                                                    | 🞾 Query 🛛 🖞 Refrest      | n 🥓 Assemble ③ 🛛 A                                                         | II 🔻 0 of 42  |
| Task Name                                                                          | Co                                                                                                    | nfiguration Tag Tasks On | ly l                                                                       | Last Designed |
| - 🔅 Task Common Dimension (for inte                                                | ernal testing)                                                                                                    |                          | 3/25/11                                                                    | 12:53:46 PM   |
| Conf Common-ExtendDayDimens                                                        | sion                                                                                                    | <b>V</b>                 | 3/25/11                                                                    | 12:53:48 PM   |
| Common-Load Day Dimensi                                                            | ion                                                                                                    |                          | 3/25/11                                                                    | 12:53:49 PM   |
| Data Lineage                                                                       |                                                                                                    |                          | 11/2/07                                                                    | 10:19:34 PM   |
| Oracle     Oracle     Name     Configu Asset Maintenance     Manufacturing-Costing | R12 Extn         ▼         All           uration         Last Designation         Add           4/6/12 5:08:         ▲           4/3/12 6:06:         Add | d Common Din             | Dundo Duery D<br>Name<br>nension (for internal testing<br>tendDayDimension | Refresh All   |
| Manufacturing-Discrete                                                             | 4/3/12 6:07:                                                                                                    | Common-Los               | ad Day Dimension                                                           | 3             |
| Manufacturing-DiscreteQuality                                                      | 4/3/12 6:07: Rem                                                                                                    | ove Data Lineage         | )                                                                          |               |
| Manufacturing-Inventory                                                            | 4/3/12 6:07:                                                                                                    | Employee Ex              | penses                                                                     | 3             |
| Manufacturing-Kanban                                                               | 4/3/12 6:08: Remo                                                                                                    | Ve All Enterprise Sa     | iles - Backlogs                                                            |               |
| Manufacturing-Planning                                                             | 4/3/12 6:08:                                                                                                    | Enterprise Sa            | iles - Booking Lines & Orde                                                | <u> 3</u> –   |
| Save                                                                               | ОК                                                                                                    | Cancel                   | 11                                                                         |               |

- Reference all the Source system folders
- Reference all Table definitions.

0

- Reference all Index definitions
- Reference all the Tasks
  - After referencing, the table types of source tables for tasks will be missing. Please refer the Extension container for the correct table types and change accordingly. Here is the navigation
     *Go to Tasks → Sub tab Source Tables → Select Type*
- Provide referential integrities for the Extension tables by referring the Extension container manually.

- If you are implementing the R12 Extension Container, please create an additional task group 'TASK\_GROUP\_Extract\_MfgResource' in the merged container with the following tasks as child tasks and dependency order as 1 and 2 respectively. Set 'Truncate Always' option for this Task group.
  - 1. SDE\_ORA\_MfgResource
  - 2. SDE\_ORA\_MfgResourceDimension\_CRResource\_Process
- Modify the seeded Task group 'TASK\_GROUP\_Extract\_CodeDimension' in the Production container and add the following tasks as child tasks.
  - 1. SDE\_ORA\_CodeDimension\_KanbanCardStatus
  - 2. SDE\_ORA\_CodeDimension\_KanbanCardType
  - 3. SDE\_ORA\_CodeDimension\_KanbanDocumentType
  - 4. SDE\_ORA\_CodeDimension\_KanbanErrorCode
  - 5. SDE\_ORA\_CodeDimension\_KanbanSourceType
  - 6. SDE\_ORA\_CodeDimension\_KanbanSupplyStatus
- Reference all the Subject areas and Assemble them individually

#### **Disabling Tasks and Subject Areas**

Please disable/inactive the un-licensed subject areas and tasks by referring to the matrix below

| Subject Area                   | Requires Oracle BI Applications License |
|--------------------------------|-----------------------------------------|
| Manufacturing-Costing          | Manufacturing Analytics                 |
| Manufacturing-Discrete         |                                         |
| Manufacturing-Discrete Quality |                                         |
| Manufacturing-Inventory        |                                         |
| Manufacturing-Kanban           |                                         |
| Manufacturing-Planning         |                                         |
|                                |                                         |
| Asset Maintenance              | Enterprise Asset Management Analytics   |

| Table Name      | DAC Task Name                                                                                                    | Requires<br>Oracle BI<br>Applications<br>License |
|-----------------|----------------------------------------------------------------------------------------------------|--------------------------------------------------|
| W_PURCH_ORDER_F | SIL_PurchaseOrderFact, SIL_PurchaseOrder-<br>Fact_SoftDelete, SDE_ORA_PurchaseOrder-<br>Fact, SIL_PurchaseOrderFact_IdentifyDelete,<br>SDE_ORA_PurchaseOrderFact_Primary | Procurement<br>and Spend<br>Analytics            |

| W_PURCH_SCHEDULE_LINE_ | SIL_PurchaseScheduleLinesFact, SIL_Pur-   | Procurement  |
|------------------------|-------------------------------------------|--------------|
| F                      | chaseScheduleLinesFact_SoftDelete,        | and Spend    |
|                        | SDE_ORA_PurchaseScheduleLinesFact,        | Analytics    |
|                        | SIL_PurchaseScheduleLinesFact_IdentifyDe- | -            |
|                        | lete,                                     |              |
|                        | SDE_ORA_PurchaseScheduleLinesFact_Pri     |              |
|                        | mary                                      |              |
| W_SALES_ORDER_LINE_F   | PLP_SalesOrderLinesAggregate_Load,        | Supply Chain |
|                        | PLP_SalesOrderLinesAggregate_Derive,      | and Order    |
|                        | PLP_SalesOrderLinesFact_Customers_First_  | Management   |
|                        | Order_Update,                             | Analytics    |
|                        | PLP_SalesOrderLinesFact_InvoicedQty_Up-   |              |
|                        | date,                                     |              |
|                        | PLP_SalesOrderLinesFact_RollupAmt_Up-     |              |
|                        | date,                                     |              |
|                        | PLP_SalesOrderLinesFact_ShippedQty_Up-    |              |
|                        | date,                                     |              |
|                        | SIL_SalesOrderLinesFact,                  |              |
|                        | SIL_SalesOrderLinesFact_SoftDelete,       |              |
|                        | SDE_ORA_SalesOrderLinesFact,              |              |
|                        | SIL_SalesOrderLinesFact_IdentifyDelete,   |              |
|                        | SDE_ORA_SalesOrderLinesFact_Primary,      |              |
|                        | PLP_SalesOrderLinesAggregate_Derive_Pos   |              |
|                        | tLoadImage,                               |              |
|                        | SIL_SalesOrderLinesAggregate_Derive_Pre-  |              |
|                        | LoadImage,                                |              |
|                        | SIL_SalesOrderLinesAggregate_Derive_PreS  |              |
|                        | oftDeleteImage                            |              |

#### **Building the Execution Plan**

Build a new Execution Plan with the Subject Areas from existing execution plan and the extension subject areas. After generating parameters, set appropriate values for parameters during the build.

| 🗱 Data Warehouse Admi         | nistration ( | Console (D <i>i</i> | AC Reposito | ry @ 172.16 | .30.208        | _DACREP)     |        |                   |              |       |         |             |           |
|-------------------------------|--------------|---------------------|-------------|-------------|----------------|--------------|--------|-------------------|--------------|-------|---------|-------------|-----------|
| File Views Tools Help         |              |                     |             |             |                |              |        |                   |              |       |         |             |           |
| Design Setup Exec             | ute          |                     |             |             |                |              |        |                   |              |       |         |             | -a]       |
| 🕀 Execute                     | Execution    | Plans C             | urrent Run  | Run History | / Sche         | duler        |        |                   |              |       |         |             |           |
| <ul> <li>         —</li></ul> | 🎦 New        | Save                | 🔁 Undo 👔    | 👕 Delete 🔰  | 🔾 Query        | 🔁 Refree     | sh 🚺   | Run Now           | 🎢 Build ( 🤋  | )     |         |             | 3 of 119  |
| – 🔀 Run History               |              |                     | Name        |             | F              | ull Load Alv | vays   | Micro ETL         | Last Desi    | gned  | Analyze | Analy       | ze Trunc  |
| 🖵 🕗 Scheduler                 | Manufacturi  | ng                  |             |             |                |              |        |                   | 4/3/12 6:40: | 52 PM | r       |             |           |
|                               | Asset Maint  | enance              |             |             |                |              |        |                   | 4/3/12 6:38: | 00 PM | ~       |             | <b></b>   |
|                               | •            |                     |             |             |                |              |        |                   |              |       |         |             |           |
|                               | Ordered 1    | asks Im             | mediate Dep | endencies   | All Dep        | endencies    | Tables | s (RO) Re         | efresh Dates |       |         |             |           |
|                               | Edit         | Descrip             | otion       | Subject Ar  | eas            | Parar        | neters | PI                | eceding Tas  | sks   | F       | ollowing Ta | asks      |
|                               | 🖬 Save       | 卢 Undo              | 🞾 Query     | 💆 Refresh   | 🥓 Gen          | erate<br>?   |        |                   |              |       |         |             | 0 of 5    |
|                               | Copy N       | lumber              | Туре        |             | Name           |              |        | Value             |              | Delay | Prur    | ie Days     | Sou       |
|                               |              | 1                   | DATASOUR    | CE DBConne  | ection_Ol      | .AP          | DWH_B  | Apps7963          | .QA          | 0     |         | 30          | Oracle R1 |
|                               |              | 1                   | DATASOUR    | CE DBConne  | ection_Ol      | TP           | VIS    |                   |              | 0     |         | 30          | Oracle R1 |
|                               |              | 1                   | FOLDER      | PLP_Extr    | 0040.00        | antar Eutr   | PLP_EX | th<br>DAD10 Ada   | ntor Extr    | 0     |         |             | Oracle R1 |
|                               |              | 1                   |             | SILOS E     | ARTZ_AU<br>vtn | aptor_Extri  | SILOS  | RARTZ_AUa<br>Evtn | ptor_Extri   |       |         | (           | Oracle R1 |
|                               |              |                     | TOLDER      |             | Aut            |              |        | <u>Extri</u>      |              |       | 1       |             |           |
|                               |              |                     |             |             |                |              |        |                   |              |       |         |             |           |
|                               |              |                     |             |             |                |              |        |                   |              |       |         |             |           |
|                               |              |                     |             |             |                |              |        |                   |              |       |         |             |           |
|                               |              |                     |             |             |                |              |        |                   |              |       |         |             |           |
|                               |              |                     |             |             |                |              |        |                   |              |       |         |             |           |
|                               |              |                     |             |             |                |              |        |                   |              |       |         |             |           |
|                               |              |                     |             |             |                |              |        |                   |              |       |         |             |           |
|                               | •            |                     |             |             |                |              |        |                   |              |       |         |             |           |

#### Verifying the Source System Parameters

Oracle BI Applications 7.9.6.3 Extension Pack requires common dimensions like Organization, Product and Time to be loaded. For more details please refer to the corresponding version of the Oracle BI Applications Configuration Guide for Informatica PowerCenter Users that can be obtained on OTN (link).

| 🗱 Data Warehouse Admi | inistration Console (DAC Repository @ ' | 172.16.30.208_DACREP)             |               |                |
|-----------------------|-----------------------------------------|-----------------------------------|---------------|----------------|
| File Views Tools Help |                                         |                                   |               |                |
| Design Setup Exe      | cute Oracle R12.1.1 Merged 👻            |                                   |               | -0]            |
|                       | Taska Configuration Lana Course         | - Suntam Daramatara / Sauraa Sunt | tom Foldero   |                |
| Design                | Tasks Configuration Tags Source         | Tables                            | Indices       | Task Groups    |
| Tables                | Subject Areas                           | Tables                            | Indices       |                |
| Indices               | 🎦 New 🌈 Reference 🗖 Save 🖌              | 🕤 Undo 🛛 📺 Delete 🎾 Query 🖞       | Refresh 🔇 All | 35 of 71       |
| 🍓 Task Groups         | Name                                    | Data Type Load Type               | Value Inac    | tive Owner     |
| 😳 Tasks               | \$\$INVPROD_CAT_SET_ID                  | Text Both                         | 27 🗾          | Oracle 11.5.8  |
| Configuration Tags    | \$\$INV_PROD_CAT_SET_ID1                | Text Both                         | 27            | Oracle 11.5.8  |
| Source System Param   | \$\$INV_PROD_CAT_SET_ID10               | Text Both                         |               | Oracle 11.5.8  |
|                       | \$\$INV_PROD_CAT_SET_ID2                | Text Both                         |               | Oracle 11.5.8  |
|                       | \$\$INV_PROD_CAT_SET_ID3                | Text Both                         |               | Oracle 11.5.8  |
|                       | \$\$INV_PROD_CAT_SET_ID4                | Text Both                         |               | Oracle 11.5.8  |
|                       | \$\$INV_PROD_CAT_SET_ID5                | Text Both                         |               | Oracle 11.5.8  |
|                       | \$\$INV_PROD_CAT_SET_ID6                | Text Both                         |               | Oracle 11.5.8  |
|                       | \$\$INV_PROD_CAT_SET_ID7                | Text Both                         |               | Oracle 11.5.8  |
|                       | \$\$INV_PROD_CAT_SET_ID8                | Text Both                         |               | Oracle 11.5.8  |
|                       | \$\$INV_PROD_CAT_SET_ID9                | Text Both                         |               | Oracle 11.5.8  |
|                       | \$\$LANGUAGE_CODE                       | Text Both                         | E             | Data Warehouse |
|                       | \$\$LAST_EXTRACT_DATE                   | Timestamp  Both                   | Custom Fo     | Data Warehouse |
|                       |                                         |                                   |               |                |
|                       | Edit Description                        |                                   |               |                |
|                       | * Name: * Data T                        | vpe:                              |               |                |
|                       |                                         | <b>A</b>                          |               |                |
|                       |                                         |                                   |               |                |
|                       | *Load Tune: Value:                      |                                   |               |                |
|                       | Poth                                    | 27 🛃                              |               |                |
|                       |                                         |                                   |               | =              |
|                       |                                         |                                   |               |                |
|                       | Inactive Inactive                       |                                   |               |                |
|                       |                                         |                                   |               |                |
|                       | Save                                    | Undo                              |               |                |
|                       | Save                                    | ondo                              |               | -              |
|                       |                                         |                                   |               |                |

Please ensure that the following Task level parameters are set for following tasks

| Task                     | Parameter            |
|--------------------------|----------------------|
| SDE_ORA_ProductDimension | Master_org           |
| SIL_DayDimension         | START_DATE, END_DATE |

#### Configuring the RPD and Webcatalog Objects

#### **RPD** Merge

An RPD merge is only required for adding Oracle BI Applications 7.9.6.3 Extension Pack release to a customized BI applications implementation. If this is the case please follow the instructions below. Otherwise it is advised that you use the RPD that has been shipped in the Oracle BI Applications 7.9.6.3 Extension Pack as your Production RPD.

A three-way merge should be performed to integrate the contents of the Production RPD and the Extension RPD. The instructions to do a three-way merge are given below.

For 7961 and 7962 (10g 10.1.3.x.x)

- 1) In the BI Administration tool, open the OracleBIAnalyticsApps\_Extn.rpd.
- 2) Select the menu File > Merge
- 3) Select the Original Repository (BI Apps seeded RPD). This is the RPD that was extracted from the Oracle Installer for 796*x*.
- 4) Once the original repository is selected, the Merge Repositories window appears. Note that the OracleBIAnalyticsApps\_796\_Original repository is reflected in the Original repository field. Also, note that the changes made in the current repository are listed.
- 5) Click the Select button beside the Modified repository field to select the modified RPD file [Production RPD]

| Merge repositories                                                                   |                               |               |
|--------------------------------------------------------------------------------------|-------------------------------|---------------|
| Original repository C:\Oracle\Merge_test\OracleBIAnalyticsApps7962.rpd               |                               | Select        |
| Modified repository                                                                  |                               | Select        |
| Save merged repository as C:\Oracle\Merge_test\Oracle8IAnalyticsApps7962_Extn(1).rpd |                               | Select        |
| Changes from OracleBIAnalyticsApps7962.rpd to OracleBIAnalyticsApps7962_Extn.rpd     |                               | *             |
| Show Qualified Names                                                                 | Filter Eind                   | Find Again    |
| Name                                                                                 | Change Type                   | Diff          |
| I Product Group                                                                      | Modified Logical Column 🧮     | Save          |
| Dim - Inventory Product                                                              | Modified Logical Table        | 2010          |
| Manufacturing Product Special Procurement Type Decription                            | Modified Logical Column       | Stats         |
| PUDIM_W_INVENTORY_PRODUCT_D                                                          | Modified Logical Table Sour   | Manu 1        |
| C Administrator                                                                      | Modified User                 | 1000 Ter      |
|                                                                                      | Modified Logical Table Court  | Edt. <u>2</u> |
|                                                                                      | Modified Logical Table Sour   | LIDML1        |
| Ching W PROD IN D                                                                    | Modified Logical Table Soun   | gome          |
| A Dim W PEB DMG DWX                                                                  | Modified Logical Table Soun   | UDML 2        |
| Dim W OTB D Common                                                                   | Modified Logical Table Soun   |               |
| ADDim W DTR D Famed Premium                                                          | Modified Logical Table Soun   |               |
| JDim W PARTY PER D Contact                                                           | Modified Logical Table Sour   |               |
| JDim W GEO REGION DH Contact Region                                                  | Modified Logical Table Sour   |               |
| JDim W GEO REGION DH Household Region DH                                             | Modified Logical Table Soun   |               |
| S Dracle Data Warehouse Connection Pool                                              | Modified Connection Pool      |               |
| 21LOGLEVEL                                                                           | Modified Variable             |               |
| 🗊 Warehouse Refresh Date                                                             | Modified Initialization Block |               |
| Sales Manager Analytics                                                              | Modified Security Group       |               |
| Sales Representative Analytics                                                       | Modified Security Group       |               |
| 12 Partner Service Rep Analytics User                                                | Modified Security Group 🞽     |               |
| K                                                                                    | >                             |               |
| Merge Cancel Help                                                                    |                               |               |

- 6) Now click the Select button beside the "Save merged repository as" field, to give the desired name for the merged repository which will be created as a result of this merge process.
- 7) You can make the decision to select the changes in the current repository or modified repository appropriately. Scroll to the right to see the Decision column and select Modified or Current from the drop down list.

| Aerge repositories                  |                                                                        |                                  |           |                                         |              |  |
|-------------------------------------|------------------------------------------------------------------------|----------------------------------|-----------|-----------------------------------------|--------------|--|
| Original repository                 | repository C\Dracle\Merge_test\DracleBIAnalyticsApps7962.rpd           |                                  |           |                                         |              |  |
| Modified repository                 | repository C:\Dracle\Merge_test\DracleBIAnalyticsApps7962_Modified.rpd |                                  |           |                                         |              |  |
| Save merged repository as           | C:\Dracle\Merge_test\DracleBIAnal                                      | yticsApps7962_Extn(1).rpd        |           |                                         | Select       |  |
| How to merge OracleBIAnaly          | ticsApps7962_Modified.rpd change:                                      | s into OracleBIAnalyticsApps7962 | _Extn.rpd |                                         | v            |  |
| Show Qualified Names                |                                                                        |                                  |           | Load Eind                               | Find Again   |  |
| Туре                                | Name                                                                   | Description                      | Decision  |                                         | Diff         |  |
| Target Level                        | Contacts                                                               | Added to Current                 |           | Ē                                       | -            |  |
| Target Level                        | Accounts                                                               | Added to Current                 |           |                                         | <u>S</u> ave |  |
| Target Level                        | Assets                                                                 | Added to Current                 |           |                                         | Chalo        |  |
| Target Level                        | Claims                                                                 | Added to Current                 |           |                                         | J(0(5        |  |
| List Catalog                        | Marketing Contact List                                                 | Added to Current                 |           |                                         |              |  |
| List Catalog                        | Campaign Load - Contacts                                               | Added to Current                 |           |                                         |              |  |
| List Catalog                        | Campaign Load - Prospects                                              | Added to Current                 |           |                                         |              |  |
| List Catalog                        | Campaign Load - Accounts                                               | Added to Current                 |           |                                         |              |  |
| List Catalog                        | Marketing Account List                                                 | Added to Current                 |           |                                         |              |  |
| Presentation Catalog                | Sales - Backlog Lines                                                  | Added to Current                 |           |                                         |              |  |
| Presentation Catalog                | Procurement and Spend - Pur                                            | c Added to Current               |           |                                         |              |  |
| Presentation Catalon                | Inventory - Rill of Materials                                          | Added to Current                 |           | ×                                       |              |  |
| C<br>Driginal repository OracleBIAn | alyticsApps7962.rpd Mor                                                | dified repository                | Cun       | ent repository OracleBIAnalyticsApps796 | 2_Extn.rpd   |  |
|                                     |                                                                        |                                  |           |                                         |              |  |
|                                     |                                                                        | Merge Cance                      | Help      |                                         |              |  |

For 7963 (11g 11.1.1.6.2)

- 1) In the BI Administration tool, open the OracleBIAnalyticsApps\_Extn.rpd.(7963\_Extn)
- 2) Select the menu File > Merge

A screen will appear asking Original Modified and Merged Repository Details as shown below

| ിമ്മ്മിക               |                                      | N MUN LAND GAN Said CL 1444, 14 | a.   4.4                                                              |                  |                               |
|------------------------|--------------------------------------|---------------------------------|-----------------------------------------------------------------------|------------------|-------------------------------|
|                        | Merge Repository Wizard - Select Inp | ut Files                        |                                                                       | _ 🗆 🗙            |                               |
| resentation            |                                      | 17 T T T                        |                                                                       |                  |                               |
|                        | Soloot Input Files                   | Merge Type: 📀 Full Reposi       | tory Merge 🤇 Patch Repository Merge                                   |                  | lotadata Stringe              |
| Human Resource         | Jelect input lies                    |                                 |                                                                       |                  | rada Data Warehouse           |
|                        |                                      | Original Master Repository:     |                                                                       | <u>S</u> elect ▶ |                               |
| Human Resource         | 2 Define Merge Strategy              |                                 | Bapositoru Bacquardu                                                  |                  | eperochin<br>Siebel OLTR      |
| H Muman Resource       |                                      |                                 | Repusitory Password.                                                  |                  | Intersation Steper OP 11      |
| Human Resource         |                                      |                                 |                                                                       |                  | rp                            |
| E Incident Manac       |                                      | Modified Repository:            |                                                                       | Select +         | a.                            |
| Insurance Clair        |                                      |                                 | Depertury Decement                                                    |                  | colleage                      |
| H Insurance Clair      |                                      |                                 | Repository Password:                                                  |                  | es Analutics I Isage Tracking |
| E Insurance Clair      |                                      |                                 |                                                                       |                  | /arehouse                     |
| H Insurance Polic      |                                      | Current Repository:             | C:\Extn_Pack_7963_Install\EnterpriseBusinessAnalytics7963_Extn.rpd    | Select           | TP                            |
| + Insurance Polic      |                                      |                                 |                                                                       |                  | TP                            |
| + M Inventory - Bala   |                                      |                                 |                                                                       |                  | TP                            |
| + m Inventory - Bill c |                                      |                                 |                                                                       |                  |                               |
| + m Inventory - Cust   |                                      | Save Merged Repository as:      | C:\Extn_Pack_7963_Install\EnterpriseBusinessAnalytics7963_Extn(1).rpd | Select +         | rator Datawarehouse           |
| + m Inventory - Trar   |                                      |                                 |                                                                       |                  |                               |
| + A Inventory And (    |                                      |                                 | Repository Password: ••••••                                           |                  |                               |
| 🗄 🛣 Kanban Analyti     |                                      |                                 |                                                                       |                  |                               |
| 🗄 🍊 Lead Managerr      |                                      |                                 |                                                                       |                  |                               |
| E m Loyalty - Financ   |                                      | 🔲 Equalize during merge         |                                                                       |                  |                               |
|                        |                                      |                                 |                                                                       |                  |                               |
| 🗄 🍈 Loyalty Memb       |                                      |                                 |                                                                       |                  |                               |
| 🗄 🍈 Loyalty - Memb     |                                      |                                 |                                                                       |                  |                               |
| 🗄 🍈 Loyalty - Partne   |                                      |                                 |                                                                       |                  |                               |
| 🗄 🍈 Loyalty - Progra   |                                      |                                 |                                                                       |                  |                               |
| 🗄 🍈 Loyalty - Progra   |                                      |                                 |                                                                       |                  |                               |
| 🗄 🍈 Loyalty - Promo    |                                      |                                 |                                                                       |                  |                               |
| 🗄 🝈 Loyalty - Promo    |                                      |                                 |                                                                       |                  |                               |
| 표 前 Loyalty - Transa   |                                      |                                 |                                                                       |                  |                               |
| 표 🝈 Loyalty - Transa   |                                      |                                 |                                                                       |                  |                               |
| 🗄 🔔 Manufacturing /    |                                      |                                 |                                                                       |                  |                               |
| 🗄 실 Manufacturing I    | Usia                                 |                                 | Deale United The                                                      | 1 cmml           |                               |
| 🗉 🛆 Marketing - CRI    | Help                                 |                                 | Back Next Hint                                                        | Cancel           |                               |
| 🗄 🛆 Marketing - CRI    | For Help, press E1                   |                                 |                                                                       | 1                |                               |

3) Select Merge Type as Full Repository Merge, Equalize During the Merge (Optional)

4) Select the Original Repository (BI Apps seeded RPD). This is the RPD that was extracted from the Oracle Installer for 7963.

5) Select Modified Repository field to select the modified RPD file [Production RPD]

6) Provide desired name for the merged repository which will be created as a result of this merge process. Click Next

|                                     | Merge Repository Wizard - Select In | put Files                   |                                                                         |          |                                     |
|-------------------------------------|-------------------------------------|-----------------------------|-------------------------------------------------------------------------|----------|-------------------------------------|
| Presentation                        |                                     | Merge Type: . Eul Paper     | itory Merce: O Patch Repository Merce                                   |          |                                     |
| 🗄 - 🚺 11 - Dummy Are                | 1 Select Input Files                | norgo rypor se r di Kopos   | tory herge is ratch repository herge                                    |          | letadata Strings                    |
| Activities     Activities           |                                     | Original Master Repository: | C:\Extn_Pack_7963_Install\EnterpriseBusinessAnalytics_7963.rpd          | Select + | racle Data Warehouse<br>lehel NI TP |
| E- Activities_segm                  | Z Define Merge Strategy             |                             | Repository Password:                                                    |          | pensation Siebel OLTP               |
| E Qreement Det.                     |                                     |                             |                                                                         |          | Pata Source                         |
| Agreement Uve                       |                                     | Modified Repository:        | C:\Extn_Pack_7963_Install\EnterpriseBusinessAnalytics_7963_Modified.rpd | Select 🕨 | 12                                  |
| E-Asset Maintena                    |                                     |                             | Repository Password:                                                    |          | cs Usage                            |
| 🕀 🥥 Assets                          |                                     |                             |                                                                         |          | ss Analytics Usage Tracking         |
| Assets Uvervier                     |                                     | Current Repository:         | C:\Extn_Pack_7963_Install\EnterpriseBusinessAnalytics7963_Extn.rpd      | Select   | Varehouse                           |
| Benefits Manac                      |                                     |                             |                                                                         |          | TP                                  |
| 🖻 🔵 Campaign Cont                   |                                     |                             |                                                                         |          | TP                                  |
| E - [] Campaign Loac                |                                     | Save Merged Repository as:  | C:\Extn Pack 7963 Install\EnterpriseBusinessAnalytics7963 Merged.rpd    | Select + | rator Datawarebouse                 |
| E- Campaign Loac                    |                                     |                             |                                                                         |          |                                     |
| 🗄 🔴 Campaign Oppo                   |                                     |                             | Repository Password:                                                    |          |                                     |
| E Campaign Hesp                     |                                     |                             |                                                                         |          |                                     |
| E Gampaigns Ove                     |                                     | 🔲 Equalize during merge     |                                                                         |          |                                     |
| E 🛆 Case and Incide                 |                                     |                             |                                                                         |          |                                     |
| Case and Incide     Case Benefits N |                                     |                             |                                                                         |          |                                     |
| E-A Case Incident N                 |                                     |                             |                                                                         |          |                                     |
| 🗄 🔔 Case Lead Mar                   |                                     |                             |                                                                         |          |                                     |
| Lase Manager     Case Work Cer      |                                     |                             |                                                                         |          |                                     |
| E-A Case Work Cer                   |                                     |                             |                                                                         |          |                                     |
| E 🔵 Consumer Sect                   |                                     |                             |                                                                         |          |                                     |
| Consumer Sect                       |                                     |                             |                                                                         |          |                                     |
| E Consumers Ove                     |                                     |                             |                                                                         |          |                                     |
| 🖭 📌 Cross-Module S                  | Help                                |                             | Back Next Finish                                                        | Cancel   |                                     |
| E-Cross-Module S                    | For Help, press F1                  |                             |                                                                         | 1.       |                                     |

7) You can make the decision to select the changes in the current repository or modified repository appropriately.

| Me               | erge Repository Wizard - Define I | Merge Strategy                                                                                                    |                                                   |                              | _ 🗆 X                | I                         |
|------------------|-----------------------------------|----------------------------------------------------------------------------------------------------|---------------------------------------------------|------------------------------|----------------------|---------------------------|
| sentation        | 1 Salact Input Files              |                                                                                                    | a h                                               | »   <b>              </b>    | Show qualified names | latadata Strings          |
| Activities       | Jelect input files                | Conflicts:                                                                                                    |                                                   |                              |                      | racle Data Warehouse      |
| Activities Overv | 2 Define Merge Strategy           | Туре                                                                                                    | Name                                              | Description                  | Decision 🔺           | ebel OLTP                 |
| Activities_segm  | 2 Denne Merge Strategy            | Subject Area                                                                                                    | Cross-Module Supplier Performance                 | Added to Current             |                      | pensation Siebel OLTP     |
| Agreement Det.   |                                   | Subject Area                                                                                                    | Process Quality Analytics                         | Added to Current             |                      | ata Source                |
| Agreement Ove    |                                   | Subject Area                                                                                                    | Planning Analytics                                | Added to Current             |                      | <b>I</b> P                |
| Agreements se    |                                   | Subject Area                                                                                                    | Manufacturing Analytics                           | Added to Current             |                      |                           |
| 👗 Asset Maintena |                                   | Subject Area                                                                                                    | Cross-Module Service Levels                       | Added to Current             |                      | cs Usage                  |
| Assets           |                                   | Subject Area                                                                                                    | Kanban Analytics                                  | Added to Current             |                      | ss Analytics Usage Tracki |
| Assets Overvier  |                                   | Subject Area                                                                                                    | Asset Maintenance                                 | Added to Current             |                      | Varehouse                 |
| Assets segmer    |                                   | Subject Area                                                                                                    | Manufacturing Quality Analytics (Discrete)        | Added to Current             |                      | ITP                       |
| Benefits Manac   |                                   | 🛕 Subject Area                                                                                                    | Inventory And Costing Analytics                   | Added to Current             |                      | TP                        |
| Campaign Cont    |                                   | 🔞 Subject Area                                                                                                    | 11 - Dummy Area                                   | Added to Current             |                      | TP                        |
| Campaign Loac    |                                   | Presentation Column                                                                                                    | Source Requisition Fulfillment Status Description | Deleted from Current         |                      |                           |
| Campaign Loac    |                                   | Presentation Column                                                                                                    | Source Requisition Fulfillment Status Name        | Deleted from Current         |                      | rator Datawarehouse       |
| Campaign Loac    |                                   | Presentation Column                                                                                                    | Source Requisition Fulfillment Status             | Deleted from Current         |                      |                           |
| Campaign Door    |                                   |                                                                                                    |                                                   |                              |                      |                           |
| Campaign Besr    |                                   | Original reportions                                                                                                    | Modified repository                               | Current repository           |                      |                           |
|                  |                                   | Original repository                                                                                                    |                                                   |                              |                      |                           |
| Campaigns Dve    |                                   |                                                                                                    |                                                   |                              |                      |                           |
| Case and Incide  |                                   |                                                                                                    |                                                   |                              |                      |                           |
| Case and Incid   |                                   |                                                                                                    |                                                   |                              |                      |                           |
| Case Benefits N  |                                   |                                                                                                    |                                                   |                              |                      |                           |
| Case Incident N  |                                   |                                                                                                    |                                                   |                              |                      |                           |
|                  |                                   | EnterprisebusinessAnalyti                                                                                                    | ics_7963.rpd EnterprisebusinessAnalytics_7963     | _Modined. Enterprisebusiness | Auglocs/969_Exturil  |                           |
|                  |                                   | Differences:                                                                                                    |                                                   |                              |                      |                           |
| Case Manager     |                                   |                                                                                                    |                                                   |                              |                      |                           |
|                  |                                   |                                                                                                    |                                                   |                              | <u> </u>             |                           |
|                  |                                   | and a second second sec |                                                   |                              |                      |                           |
|                  |                                   |                                                                                                    |                                                   |                              | <u>P</u>             |                           |
| Consumer Sect    |                                   | Check consistency of the m                                                                                                    | perged DDD                                        |                              |                      |                           |
|                  |                                   | Check considency of the fi                                                                                                    | ioi you ne v                                      |                              |                      |                           |
| Lonsumers Live   |                                   |                                                                                                    |                                                   |                              |                      |                           |

Scroll to the right to see the Decision column and select Modified or Current from the drop down list.

8) Click on Finish to Complete the Process

#### **Catalog Merge**

A webcatalog merge is required only for a customized BI applications implementation. Otherwise it is advised that you use the Webcatalog that has been shipped in the Oracle BI Applications 7.9.6.3 Extension Pack. Here are the steps for Catalog Merge.

Oracle Business Intelligence Catalog Manager File Edit View Tools Help lang Open Catalog Ctrl+O 🐹 Close Catalog able 🗙 🎁 Search Go 陰 Explore Owner Туре he 👔 Archive... Ctrl+Shift+C 🚺 Unarchive... Ctrl+Shift+V 🏴 Exit Alt+F4 < >

1) Choose File->Open Catalog to open the Production catalog in offline mode.

- 2) Open the Extension Web Catalog from the Staging Area in offline mode using the Catalog Manager.
- 3) Copy the folders from the Extension Web Catalog into the Production Web Catalog.

#### ORACLE'

Copyright ©2009, 2012, Oracle and / or its affiliates. All rights reserved. http://www.oracle.com